# BeyondTrust

## Password Safe Integrate Fortanix Data Security Manager

## Use Fortanix Data Security Manager with BeyondTrust Password Safe

This document describes the steps to integrate Fortanix Data Security Manager (DSM) with BeyondTrust Password Safe. The integration is based on PKCS#11.

Password Safe allows users and applications to check-out passwords or sessions using passwords. Password Safe is also responsible for rotating the passwords for the privileged accounts it manages. For check-out operations, the passwords stored in Password Safe must be decrypted. When Password Safe rotates or changes a password, the new value must be encrypted. While Password Safe can use self-generated keys to encrypt and decrypt passwords, there are benefits associated with externalizing all encryption and decryption operations to Fortanix DSM.

Benefits for customers include the ability to monitor key usage, and also the ability to invalidate a key, even if access to Password Safe is not possible. Externalizing Password Safe keys to Fortanix DSM provides customers with additional security controls and flexibility, unlocking use cases including BYOK (Bring Your Own Key) and HOYK (Hold Your Own Key).

This quick step-by-step guide will help you configure a simple integration to allow Password Safe to externalize encryption and decryption operations to Fortanix DSM.

For more information, please see:

- Using Fortanix Data Security Manager with BeyondTrust Password Safe at https://support.fortanix.com/hc/enus/articles/13878034752276-Using-Fortanix-Data-Security-Manager-with-BeyondTrust-Password-Safe.
- For more advanced configuration options, including configuring the HSM gateway to allow the use of third-party onpremises or cloud-based HSM solutions, see https://support.fortanix.com/hc/en-us

#### **Prerequisites**

This integration has been tested and is supported on:

- Fortanix DSM 4.14 and later
- Password Safe (BeyondInsight) 21.3 and later. BeyondInsight is the underlying platform and web console for Password Safe.

### **Configure Fortanix DSM for Password Safe**

To configure the integration:

1. Create a group in DSM.

| Fortanix<br>Data Security Manager | BeyondTrust In. ·                                                                                                    | 8 8 · · ·                |
|-----------------------------------|----------------------------------------------------------------------------------------------------|--------------------------|
|                                   | North America / BeyondTrast Integrations / Groups                                                                                                    |                          |
| 🛱 Home                            | GROUPS EXTERNAL ROLES CUSTOM GROUP ROLES                                                                                                    |                          |
| ② Dashboard                       | Groups                                                                                                    |                          |
| Integrations                      | Gloups 😈                                                                                                    |                          |
| E Croups                          | Q. Search                                                                                                    |                          |
| Apps                              |                                                                                                    |                          |
| Security Objects                  |                                                                                                    |                          |
| () Users                          | All Groups 🔆 Regular Groups 🔄 HSM / External RMS                                                                                                    |                          |
| Plugins                           | C DELETE SELECTED                                                                                                    | 🛓 DOWNLOAD AS CSV        |
| 🕐 Tasks                           | NAME ^ USERS ^ PLUGINS ^ APPS ^ SECURITY OBJECTS ^ CREATED * C                                                                                                    | ESCRIPTION 🚯             |
| 🖉 Audit Log                       | myGroup 6 0 1 3 ayaarago b                                                                                                    | ty Group                 |
| Settings                          |                                                                                                    |                          |
|                                   | Items ;                                                                                                    | er page: 10 👻 🕜 🧕 🕥      |
| <b>A</b>                          |                                                                                                    |                          |
| -                                 | Versier: 4.14.2166                                                                                                    | Submit feedback Fortanix |
|                                   |                                                                                                    |                          |
| ili: Fortanir                     | BeyondTrust In. v                                                                                                    | • • ·                    |
| Data Security Manager             | North Ensels ( Departmentions ) Ann                                                                                                    |                          |
| A Home                            |                                                                                                    |                          |
| ② Dashboard                       | Apps 🕒                                                                                                    |                          |
| S Integrations                    |                                                                                                    |                          |
| S. Croups                         | u, search                                                                                                    |                          |
| E Apps                            |                                                                                                    |                          |
| Security Objects                  | DELETE SELECTED DISABLE ENABLE                                                                                                    | J DOWNLOAD AS CSV        |
| (D) Linear                        |                                                                                                    | controlation - out of    |
| (B) Pluning                       | PRCS#11 VIEW API KEY DETAILS N/A     The second second secon | 1                        |
| 21 Tasks                          | Item                                                                                                    | s per page: 10 👻 ( 🤰 🕥   |
| IS Audit Log                      |                                                                                                    |                          |
| ef Settings                       |                                                                                                    |                          |
|                                   |                                                                                                    |                          |
|                                   | WINDO 454,2166                                                                                                    | Submit Aventual Fortanix |
|                                   |                                                                                                    |                          |
|                                   |                                                                                                    |                          |

2. Create an app in DSM. Note the API key that you will use for the PIN when configuring the HSM in the BeyondInsight Configuration tool.

3. Download the Fortanix PKCS#11 client from this URL: https://support.fortanix.com/hc/en-us/sections/4408769080724-PKCS-11

Fortanix<sup>®</sup>

Documentation Home

Q 500

() My Rec

PKCS#11 [4.13.2173] - Latest

⊥ Downle

3

4. Download the latest Windows 64-bit installer from Fortanix.

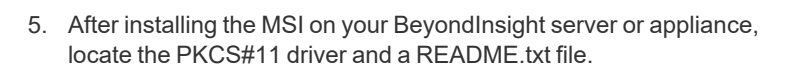

| rdows 64bit<br>unload<br>Installer<br>HA256 sum:<br>d5572cof703bafca6922off | x4776da109ae954a33ec6b04ef                                                           | 6e21c596ab6ffba4                                         |                                    |                       |               |
|-----------------------------------------------------------------------------|--------------------------------------------------------------------------------------|----------------------------------------------------------|------------------------------------|-----------------------|---------------|
| (dows 64b)t<br>vnload<br>Installer<br>44256 sum:<br>d5572cot703bato649220f  | &4776da109ae954a33ec6b04ef                                                           | 6e21c596ab6ffba4                                         |                                    |                       |               |
| rnload<br>Installer<br>HA256 sum:<br>d5572c0f703bafc649220fr                | a4776da109ae954a33ac6b04ef                                                           | 6621c596ab6ffba4                                         |                                    |                       |               |
| Installer<br>HA256 sum:<br>d5572c0f703bafc649220fe                          | a&776da109ae95&a33ac6b0&ef                                                           | 6e21c596ab6ffba4                                         | _                                  |                       |               |
| Installer<br>HA256 sum:<br>d5572c0f703bafo649220fd                          | a4776da109aa954a33ec6b04af                                                           | 6e21c596ab6ffba4                                         |                                    |                       |               |
| HA256 sum:<br>d5572c0f703bafe649220fe                                       | e4776da109ae954a33ec6b04ef                                                           | 6e21c596ab6ffba4                                         |                                    |                       |               |
| d5572c0f703bafc649220fe                                                     | a4776da109aa954a33ec6b04ef                                                           | 6e21c596ab6ffba4                                         |                                    |                       |               |
| d5572c0£703ba£c649220f                                                      | e4776da109ae954a33ec6b04ef                                                           | 6e21c596ab6ffba4                                         |                                    |                       |               |
|                                                                             |                                                                                      |                                                          |                                    |                       |               |
| sts keys in the user key st                                                 | ore.                                                                                 |                                                          |                                    |                       | - 0           |
| dll'. ← → ★ ♠ = E                                                           | ann Filed/Fortaniù/KrisClient<br>e View<br>TAgoliance (C) → Program Files → Fortanio | > Kmcliert - v                                           | <ul> <li>Snach KnysClin</li> </ul> | - D                   | ×<br>• 0      |
| dential                                                                     | Nerre                                                                                | Date modified                                            | Туре                               | Size                  |               |
| Quick access                                                                | FortanisKinsClientConfig.com                                                         | 12/27/2022 3:01 PM                                       | Application                        | 2,875 KB              |               |
| Ehadhausi di Davidanda d                                                    | Fortanid/mcEkmProvider.dll                                                           | 12/27/2022 3:01 PM                                       | Application extens                 | 4,247 KB              |               |
| Documenta #                                                                 | S Fortanid/mcPkcs11.dll                                                              | 12/27/2022 3:01 PM                                       | Application extens                 | 6,830 KB              |               |
| Pictures #                                                                  | III reserve to                                                                       | Markey and a substrain                                   | The pocurrent                      | 214                   |               |
| This PC                                                                     |                                                                                      |                                                          |                                    |                       |               |
| 🥏 Network                                                                   |                                                                                      |                                                          |                                    |                       |               |
| 4 items                                                                     |                                                                                      |                                                          |                                    |                       |               |
|                                                                             |                                                                                      |                                                          |                                    |                       |               |
| s as follows:                                                               |                                                                                      |                                                          |                                    |                       |               |
|                                                                             | 11<br>11<br>11<br>11<br>12<br>12<br>12<br>12<br>12<br>12                             | 1)<br>1)<br>1)<br>1)<br>1)<br>1)<br>1)<br>1)<br>1)<br>1) | <pre>i a filme:</pre>              | <pre>i a films:</pre> | 1 of follows: |

SALES: www.beyondtrust.com/contact SUPPORT: www.beyondtrust.com/support DOCUMENTATION: www.beyondtrust.com/docs

©2003-2024 BeyondTrust Corporation. All Rights Reserved. Other trademarks identified on this page are owned by their respective owners. BeyondTrust is not a chartered bank or trust company, or TC: 4/10/2024 depository institution. It is not authorized to accept deposits or trust accounts and is not licensed or regulated by any state or federal banking authority.

6. Use the BeyondInsight Configuration tool to configure HSM credentials. The PIN is the API key for the DSM app (see step 2).

BeyondTrust

7. In Password Safe, test and change the password for a Managed Account. You should see a Successful message at the bottom for each test and change.

8. In DSM, find the new key created by Password Safe (with the name used earlier).

 The Activity Logs in the Key object in DSM confirms *Decryption* (Test Password) and *Encryption* (Change Password) operations are performed by Password Safe.

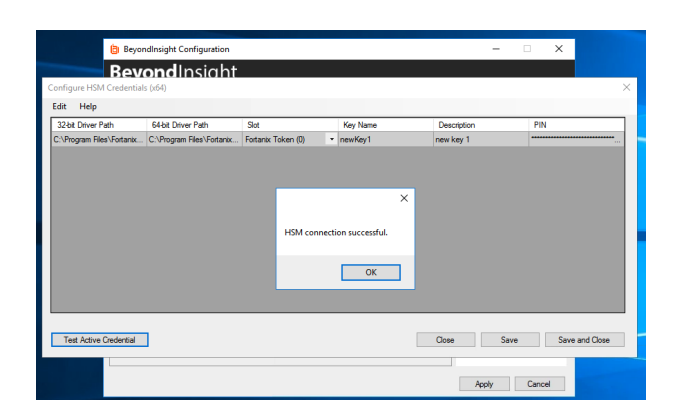

| Beyondinsig                      | ht Man                               | aged Syster | ns                                             |                  |                     |                   |              |                           |              |                |          | 0            |
|----------------------------------|--------------------------------------|-------------|------------------------------------------------|------------------|---------------------|-------------------|--------------|---------------------------|--------------|----------------|----------|--------------|
| AD.UPM.ACADE                     | MY<br>academy<br>academy<br>irectory |             |                                                |                  |                     |                   |              |                           |              |                |          |              |
| Advanced Detail Managed Accounts | s                                    | <           | Managed Accounts<br>Accounts managed on this r | nanaged systems. |                     |                   |              |                           |              |                |          |              |
| Smart Groups                     |                                      |             | T ner ty                                       |                  |                     |                   |              |                           |              |                |          |              |
| Functional Account               |                                      |             | Create New Account 🔘                           |                  |                     |                   |              |                           |              | С              |          | 0            |
|                                  |                                      |             | 6 Items (1 selected)                           | Description      |                     | Watgroup          | Auto Managed | Last Changed Date         | Next Charg   | e Date         |          |              |
|                                  |                                      |             | 🗌 adam.adm                                     |                  |                     |                   | 0            | Feb 27, 3023, 11:23<br>AM | Mar 22, 2023 | 10:30 PM       |          | Γ.           |
|                                  |                                      |             | C debbie.admin                                 |                  |                     |                   | 0            | Feb 27, 2023, 11-23<br>AM | Mar 22, 2023 | 10:30 PM       |          | 1            |
|                                  |                                      |             | 🗆 dorra                                        |                  |                     |                   | 0            | Feb 21, 2023, 7:57 AM     | Mar 22, 2023 | 13-30 PM       |          | 1            |
|                                  |                                      |             | D Involation                                   |                  |                     |                   | 0            | Feb 21, 2023, 7:57 AM     | Mar 23, 2023 | 6-57 AM        |          | I.           |
|                                  |                                      |             | D shelder admin                                |                  |                     |                   | 0            | Feb 27, 2023, 11:43<br>AM | Mar 22, 2023 | 10:30 PM       |          | 1            |
|                                  |                                      |             | 🗆 sqladmin                                     |                  |                     | Default Warkgroup | 0            | Feb 27, 2023, 7:57 AM     | Mar 01, 20   | CP Ecit A      | ccourt.  |              |
|                                  |                                      |             |                                                |                  |                     |                   |              |                           |              | <b>0</b> Deleo |          |              |
|                                  |                                      |             |                                                |                  |                     |                   |              |                           |              | Test Pass      | word     |              |
|                                  |                                      |             |                                                |                  |                     |                   |              |                           |              | Change P       | asswere  | 1            |
|                                  |                                      |             |                                                |                  |                     |                   |              |                           |              | Password       | Dange    | Passerd<br>v |
|                                  |                                      |             | H K Page 1                                     | oft > +          | 100 👻 Rems per page |                   |              |                           |              | 1-6            | ef 6 ipr | 2000         |

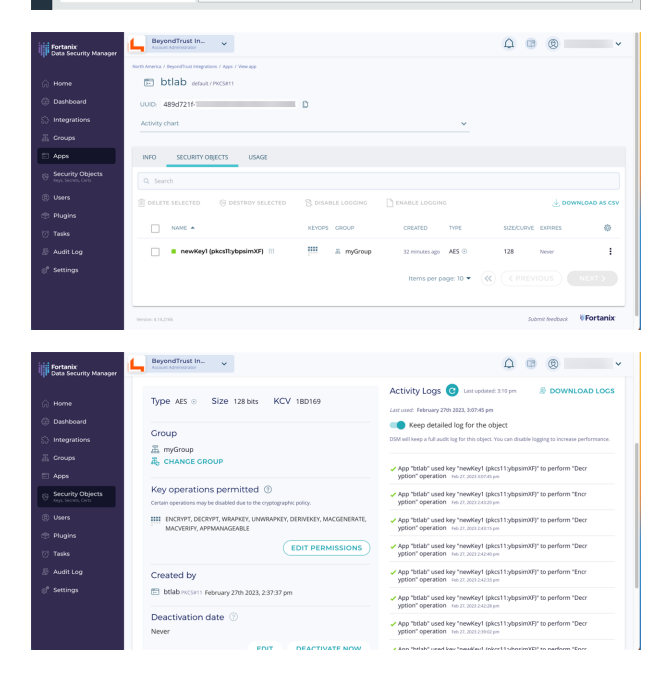

4